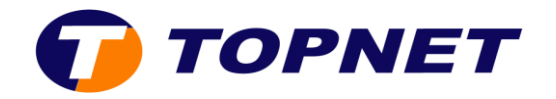

## **Dlink Wireless N150 WI-FI Router**

## I. Comment configurer mon DWR-111?

Voici les étapes de configuration :

- 1. Insérez la clé 3g dans le port USB du DWR-111.
- 2. Raccordez votre DWR-111 au PC avec un câble Ethernet ou connectez-vous au réseau Wifi dlink\_DWR-111.
- 3. Lancez votre navigateur web et tapez <u>http://192.168.0.1</u>
- 4. Saisissez « admin » dans le champ User Name, laissez Password vide puis cliquez sur « login ».

| Product Page : DWR-111                                          | Firmware Version : V1.01 |
|-----------------------------------------------------------------|--------------------------|
| D-Link                                                          |                          |
|                                                                 |                          |
|                                                                 | _                        |
| LOGIN                                                           |                          |
| Log in to the router :<br>User Name : admin<br>Password : Login |                          |
| WIRELESS                                                        |                          |

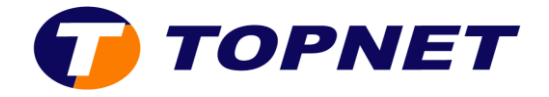

5. Allez dans « **Setup** », sélectionnez « **INTERNET** » dans le menu de gauche de l'écran puis cliquez sur « **Internet Connection Setup Wizard**».

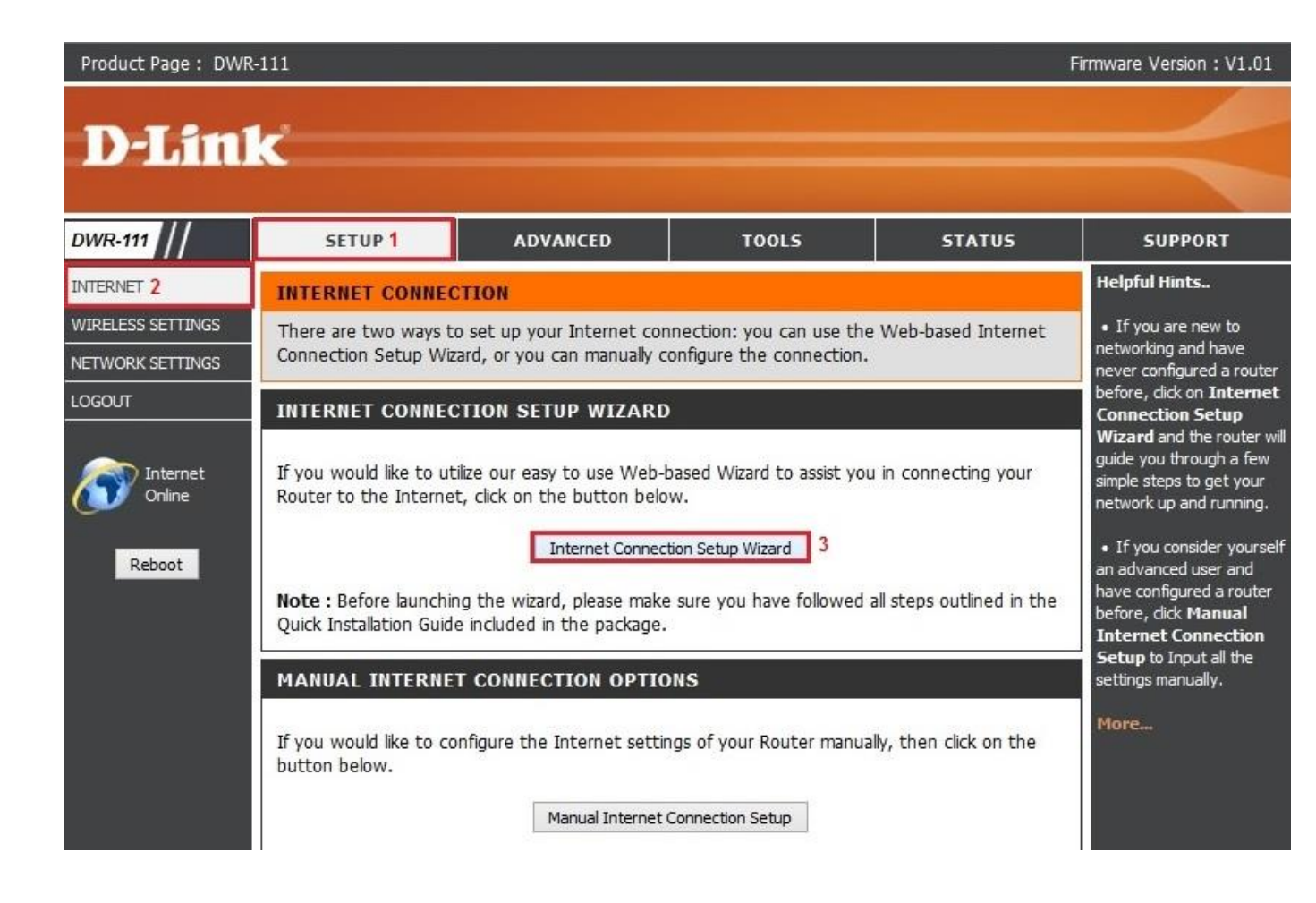

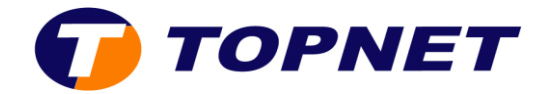

6. Cliquez sur « Next ».

| <ul> <li>Step 1: Set your Password</li> <li>Step 2: Select your Time Zone</li> <li>Step 3: Configure your Internet Connection</li> </ul> | <ul> <li>Step 1: Set your Password</li> <li>Step 2: Select your Time Zone</li> <li>Step 3: Configure your Internet Connection</li> <li>Step 4: Save Settings and Connect</li> </ul> | ppears that you have a | already success  | fully con          | nected yo  | ur new router       | to the Inte |
|----------------------------------------------------------------------------------------------------|----------------------------------------------------------------------------------------------------|------------------------|------------------|--------------------|------------|---------------------|-------------|
| <ul> <li>Step 2: Select your Time Zone</li> <li>Step 3: Configure your Internet Connection</li> </ul>                                    | <ul> <li>Step 2: Select your Time Zone</li> <li>Step 3: Configure your Internet Connection</li> <li>Step 4: Save Settings and Connect</li> </ul>                                    | • Step 1: Set your Pa  | ssword           |                    |            |                     |             |
| <ul> <li>Step 3: Configure your Internet Connection</li> </ul>                                                                           | <ul> <li>Step 3: Configure your Internet Connection</li> <li>Step 4: Save Settings and Connect</li> </ul>                                                                           | • Step 2: Select your  | Time Zone        |                    |            |                     |             |
|                                                                                                    | <ul> <li>Step 4: Save Settings and Connect</li> </ul>                                                                                                    | • Step 3: Configure y  | our Internet Con | nection            |            |                     |             |
| <ul> <li>Step 4: Save Settings and Connect</li> </ul>                                                                                    |                                                                                                    | • Step 4: Save Settin  | gs and Connect   |                    |            |                     |             |
|                                                                                                    |                                                                                                    |                        |                  | And a state of the | 1742325333 | Concernence and the |             |

7. Si vous souhaitez sécuriser l'accès à l'interface de votre périphérique, entrez un mot de passe puis cliquez sur « **Next** ».

| STEP 1: SET YOUR PASSWORD                   |                                    |
|---------------------------------------------|------------------------------------|
| To secure your new networking device, pleas | e set and verify a password below: |
| Password :                                  |                                    |
| Verify Password :                           |                                    |
|                                             |                                    |
| Prev                                        | ext Cancel Connect                 |
|                                             |                                    |

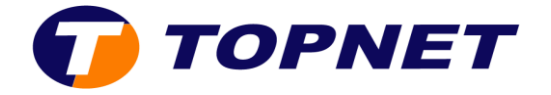

8. Sélectionnez « Time Zone » puis cliquez sur « Next ».

| Select the appropriate time zo<br>ime-based options for the ro | one for you<br>uter. | location      | i. This info | rmation is requir | ed to configure the |
|----------------------------------------------------------------|----------------------|---------------|--------------|-------------------|---------------------|
| Time Zone :                                                    | (GMT -08:00          | ) Pacific Tin | ie (US & Can | ada)              | ~                   |
|                                                                |                      |               |              |                   |                     |

9. Cochez « 3G Connection » puis cliquez sur « Next ».

| C | Buon Comparison (Demonia ID Address)                                                                                                    |
|---|----------------------------------------------------------------------------------------------------|
| 0 | DHCP Connection (Dynamic IP Address)                                                                                                    |
|   | Choose this if your Internet connection automatically provides you with an IP Address. Most Cable Modems use this type of connection.       |
| 0 | Username / Password Connection (PPPoE)                                                                                                    |
|   | Choose this option if your Internet connection requires a username and password to get online. Most DSL modems use this type of connection. |
| 0 | Username / Password Connection (PPTP)                                                                                                    |
|   | PPTP client.                                                                                                    |
| 0 | Username / Password Connection (L2TP)                                                                                                    |
|   | L2TP client.                                                                                                    |
| ۲ | 3G Connection                                                                                                    |
|   | 3G.                                                                                                    |
| 0 | Static IP Address Connection                                                                                                    |
|   | Choose this option if your Internet Setup Provider provided you with IP Address information that has to be manually configured.             |
|   | manualy configured.                                                                                                    |
|   |                                                                                                    |
|   | Prev Next Cancel Connect                                                                                                    |

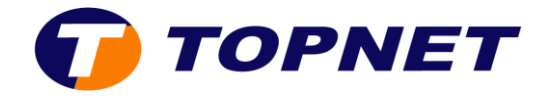

10. Cliquez sur « Next ».

| ET 3G CONNECTION                |                |           |         |
|---------------------------------|----------------|-----------|---------|
| Dial-Up Profile :<br>Pin Code : | Auto-Detection | () Manual |         |
|                                 | Prev Next      | Cancel    | Connect |

11. Cliquez sur « Connect ».

| SETUP COMPLETE!                        |      |                                      |                                                     |
|----------------------------------------|------|--------------------------------------|-----------------------------------------------------|
| The Internet Connection Setup Wizard h | Next | leted. Click<br>ot the rou<br>Cancel | k the Connect button to save your settings<br>iter. |

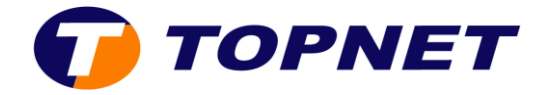

12. Allez dans « Setup », sélectionnez « WIRELESS SETTINGS » dans le menu de gauche puis cliquez sur « Wireless Connection Setup Wizard ».

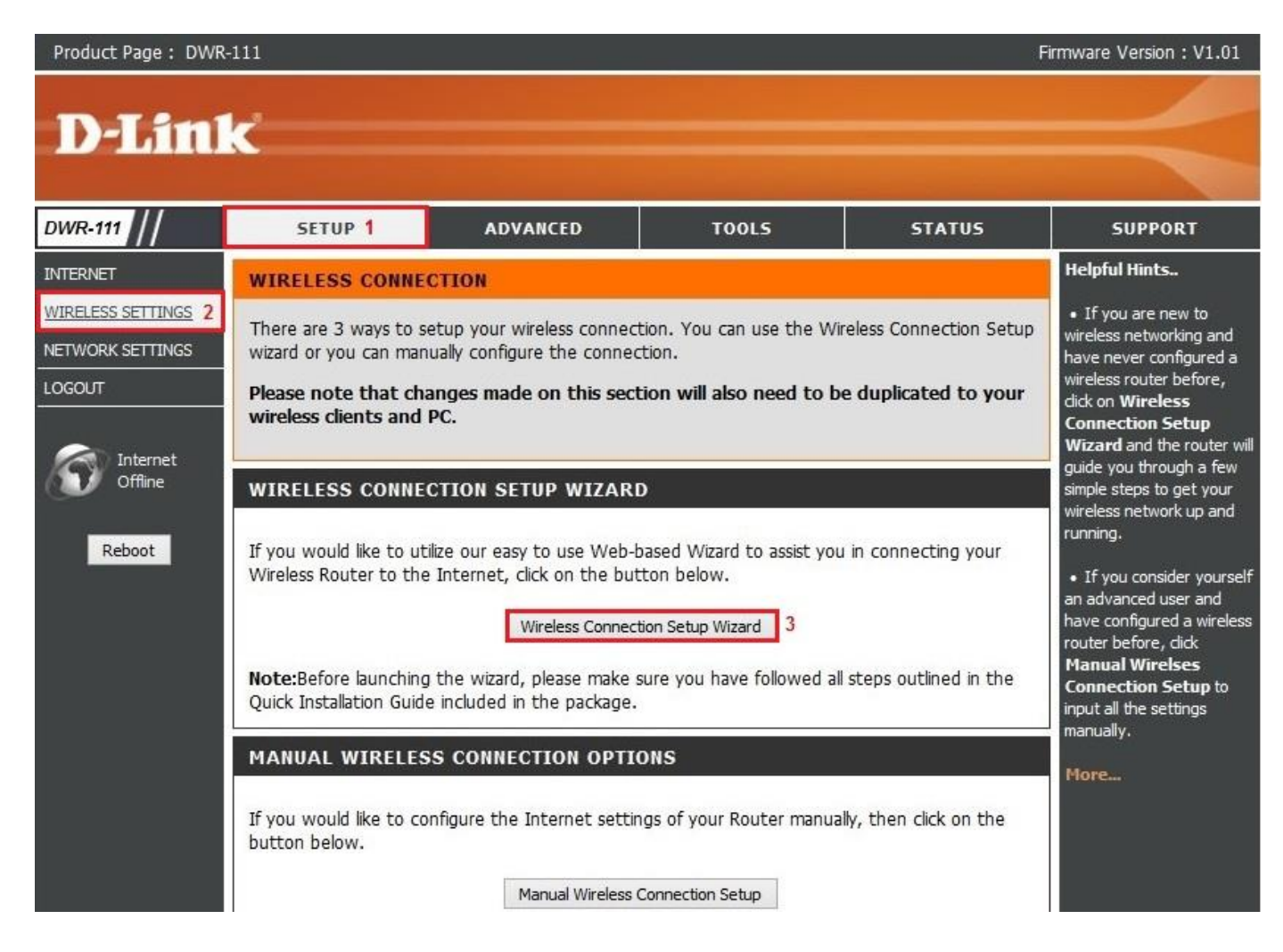

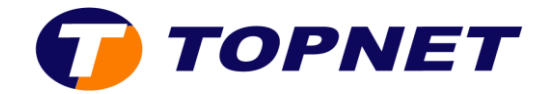

13. Cliquez sur « Next».

| WELCO   | ME TO THE SETUP WIZARD                                                                                                    |
|---------|----------------------------------------------------------------------------------------------------|
| It appe | ars that you have already successfully connected your new router to the Internet.                                                                                                    |
|         | Step 1: Set your Password         Step 2: Select your Time Zone         Step 3: Configure your Internet Connection         Step 4: Save Settings and Connect         Prev         Next       Cancel         Connect |

14. Saisissez le nom de votre réseau SSID puis cliquez sur « Next ».

| STEP 1: NAME YOUR WIRELESS NETWORK                               |                         |
|------------------------------------------------------------------|-------------------------|
| Your wireless network needs a name so it can be easily recognize | ed by wireless clients. |
| Wireless Network Name (SSID) : TOPNET                            | Save                    |

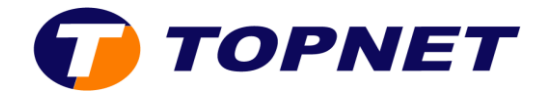

15. Cochez « **BEST** » puis cliquez sur « **Next** »

| STEP 2: SECURE YOUR WIRELESS NETWORK                                                                                                    |  |  |  |  |  |
|----------------------------------------------------------------------------------------------------|--|--|--|--|--|
| In order to protect your network from hackers and unauthorized users, it is highly recommended you choose one of the following wireless network security settings.                   |  |  |  |  |  |
| There are three levels of wireless security -Good Security, Better Security, or Best Security. The level you choose depends on the security features your wireless adapters support. |  |  |  |  |  |
| BEST:  Select this option if your wireless adapters SUPPORT WPA2                                                                                                    |  |  |  |  |  |
| BETTER : O Select this option if your wireless adapters SUPPORT WPA                                                                                                    |  |  |  |  |  |
| GOOD : O Select this option if your wireless adapters DO NOT SUPPORT WPA                                                                                                    |  |  |  |  |  |
| NONE : O Select this option if you do not want to activate any security features                                                                                                    |  |  |  |  |  |
| For information on which security features your wireless adapters support, please refer to the adapters' documentation.                                                              |  |  |  |  |  |
| Note: All wireless adapters currently support WPA.                                                                                                    |  |  |  |  |  |
| Prev Next Cancel Save                                                                                                    |  |  |  |  |  |

16. Dans le champ « **Wireless Security Password** », saisissez la clé de votre réseau sans fil puis cliquez sur « **Next** ».

| STEP 3: SET YOUR WIRELESS SECURITY PASSWORD                                                                                                    |
|----------------------------------------------------------------------------------------------------|
| Once you have selected your security level - you will need to set a wireless security password. With this password, a unique security key will be generated.                               |
| Wireless Security Password : TKIP V 1234567890                                                                                                    |
| Note: You will need to enter the unique security key generated into your wireless clients enable proper wireless communication - not the password you provided to create the security key. |
| Prev Next Cancel Save                                                                                                    |

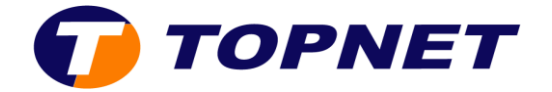

17. Cliquez sur le bouton « Save » pour enregistrer les modifications.

| SETUP COMPLETE!                                                                                                    |
|----------------------------------------------------------------------------------------------------|
| Below is a detailed summary of your wireless security settings. Please print this page out, or write the<br>nformation on a piece of paper, so you can configure the correct settings on your wireless client<br>adapters. |
| Wireless Network Name (SSID): TOPNET                                                                                                    |
| Prev Next Cancel Save                                                                                                    |

18. Le DWR-111 est maintenant configuré.

## II. Comment changer le mot de passe ADMIN?

- 1. Passez sur « TOOLS» puis cliquez sur « ADMIN »
- 2. Entrez votre nouveau mot de passe dans le champ « **New Password** », confirmez-le dans « **Confirm Password** » puis cliquez sur « **Save Settings** »

| Product Page : DWR-111 Firmware Version : V1.01 |                                                                                                    |                                               |         |                                                       |                                                                                                    |
|-------------------------------------------------|----------------------------------------------------------------------------------------------------|-----------------------------------------------|---------|-------------------------------------------------------|----------------------------------------------------------------------------------------------------|
| D-Lin                                           | K                                                                                                    |                                               |         |                                                       | $\prec$                                                                                                    |
| DWR-111                                         | SETUP                                                                                                    | ADVANCED                                      | TOOLS 1 | STATUS                                                | SUPPORT                                                                                                    |
| ADMIN 2                                         | ADMINISTRATOR SETTINGS                                                                                                    |                                               |         |                                                       | Helpful Hints                                                                                                    |
| TIME<br>SYSLOG                                  | To help secure your network, we recommend that you should choose a new password.           Save Settings         Don't Save Settings |                                               |         |                                                       | <ul> <li>For security reasons, it<br/>is recommended that you<br/>change the password for<br/>the Admin account. Be<br/>sure to write down the<br/>new and passwords to<br/>avoid bavion to reset the</li> </ul> |
| EMAIL SETTINGS                                  |                                                                                                    |                                               |         |                                                       |                                                                                                    |
| SYSTEM                                          | ADMINISTRATOR (THE DEFAULT LOGIN NAME IS "admin")                                                                                    |                                               |         |                                                       |                                                                                                    |
| FIRMWARE<br>DYNAMIC DNS                         | Ner                                                                                                    | w Password : •••••••                          | 3       |                                                       | router in case they are forgotten.                                                                                                    |
| SYSTEM CHECK                                    |                                                                                                    |                                               |         |                                                       | <ul> <li>Enabling Remote</li> <li>Management, allows you</li> </ul>                                                                                                    |
| SCHEDULES                                       | REMOTE MANAGEMENT                                                                                                    |                                               |         |                                                       | or others to change the                                                                                                    |
| LOGOUT                                          | Enable Remote M<br>IP Allowe                                                                                                    | lanagement : Enable<br>ed to Access : 0.0.0.0 | led     |                                                       | a computer on the<br>Internet.                                                                                                    |
| Offline                                         | 4 Save Settings Don't Save Settings                                                                                                  |                                               |         | Choose a port to open<br>for remote management.  More |                                                                                                    |
| Debeet                                          |                                                                                                    |                                               | -       |                                                       |                                                                                                    |